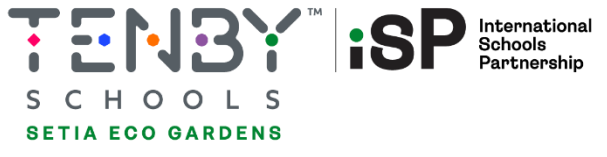

Step 1: Log in to the iSAMS Parent Portal

| < → C                | ≌⊽ tenbyseg.isamsh | osting.cloud/a | auth/Account | /Login?ReturnUrl=%2Fauth%                                                            | 2Fconnect%2Fauthorize%2Fcallback%3Fcl                                      | lient_id%3DiSAMS.Portal.Parent%26 | ☆ 🔒 Incognito 🗄     |
|----------------------|--------------------|----------------|--------------|--------------------------------------------------------------------------------------|----------------------------------------------------------------------------|-----------------------------------|---------------------|
| 🛃 Mail - Yunice Yu - | O 🤉 Engage Porta   | I 🛞 ChatGPT    | isams i      | ogin 🜑 OneLogin 🛅 Tent                                                               | y Setia Garden 📮 adam 📥 Ship a parce                                       | el, shippi 🌒 Home - Tenby SEG I   | ≫   🗅 All Bookmarks |
|                      | TEI                | NBY SCH        | COOL:        | PARENT PORTAL<br>Please enter your log<br>Ueemame / Email<br>Password<br>Remember me | Create an account<br>in credentials:<br>Sign In<br>Forgotten your details? |                                   |                     |
| © 2024 ISAMS LI      | i Marketplace      | Privacy        | Terms        | Trademarks                                                                           |                                                                            |                                   | Version 24.7.23.9   |

Step 2: If you are using web browser, select the 'SchoolsBuddy' tab on the top bar of the screen.

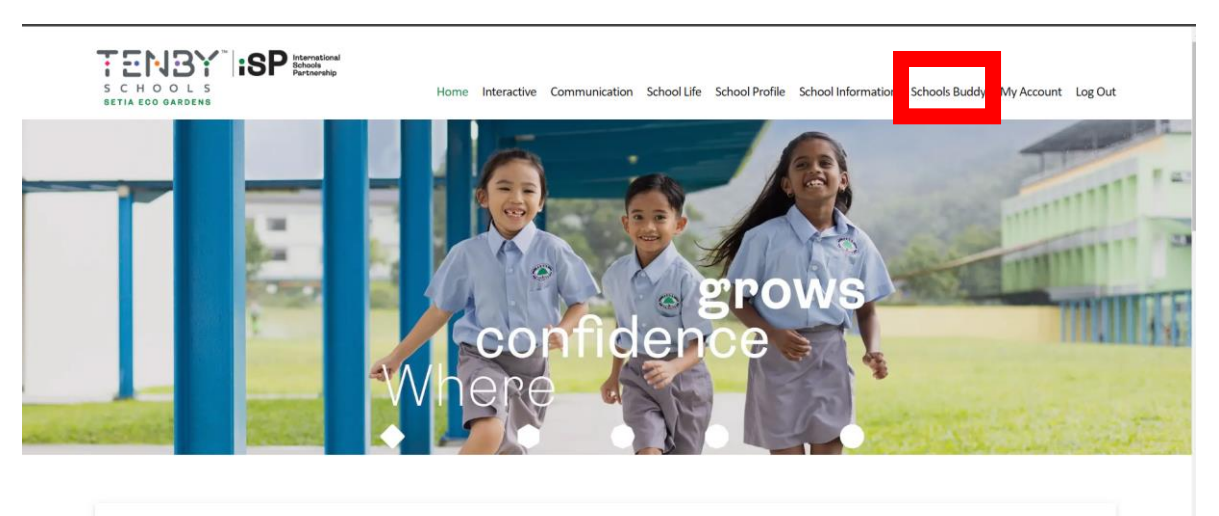

Parent Portal > Home

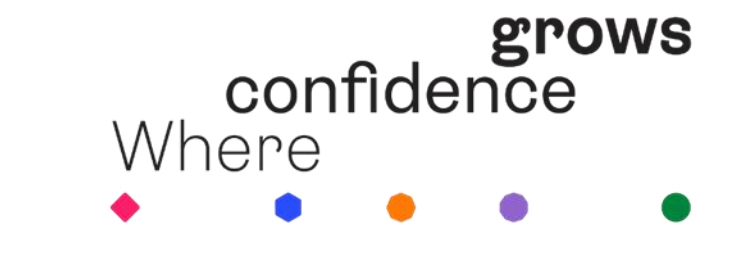

TENBY SCHOOLS SETIA ECO GARDENS

Tenby Southern Sdn. Bhd. (149336 -W) No.7, Jalan Laman Setia Utama, Taman Persiaran Laman Setia, Setia Eco Gardens, 81550 Gelang Patah, Johor Bahru, Johor, Malaysia tel: +607-558 8812 fax: +607-558 8823

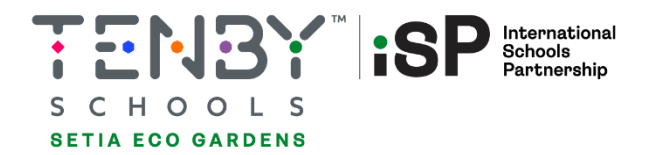

# Or Step 2: Using the iSAMS iParent App

If you are using the iSAMS iParent App, sign in and navigate to the 'Information' menu located in the bottom bar. Then, select 'Bookmarks & Web Links' and click on the SchoolsBuddy link to access the SchoolsBuddy Portal.

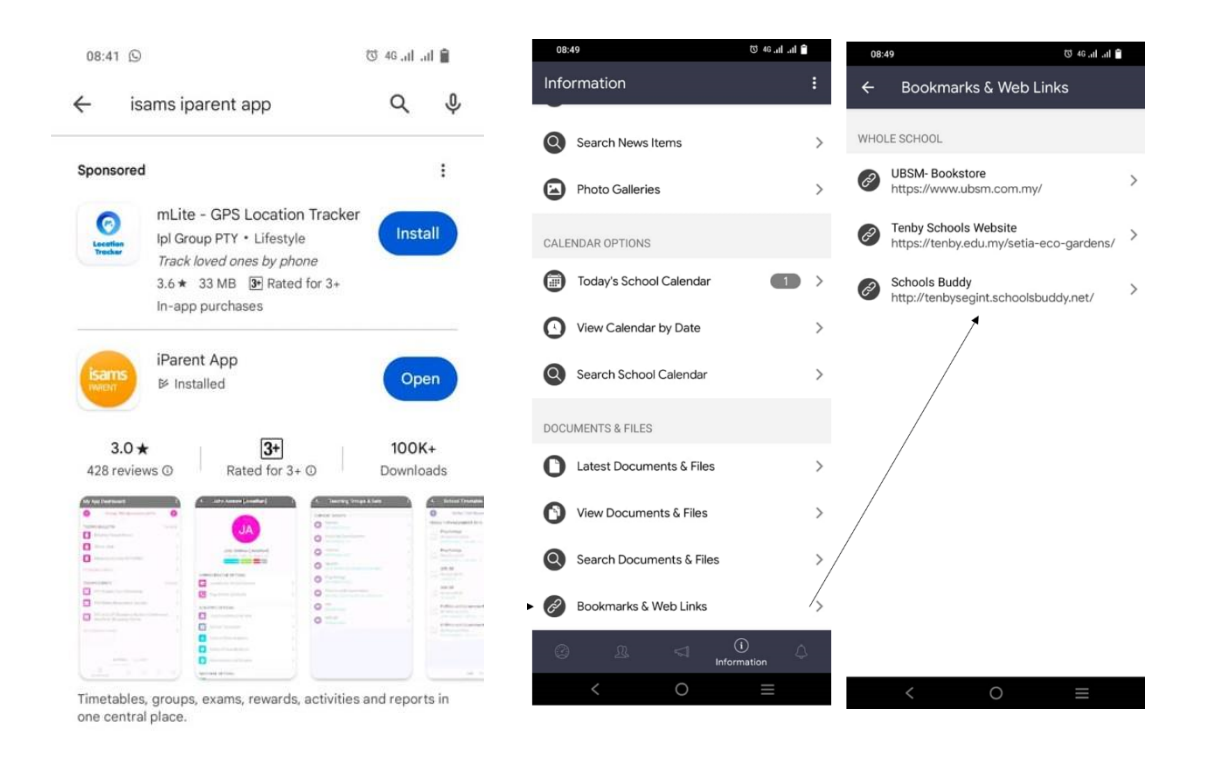

### Step 3: Select iSAMS and choose iSAMS (Parent)

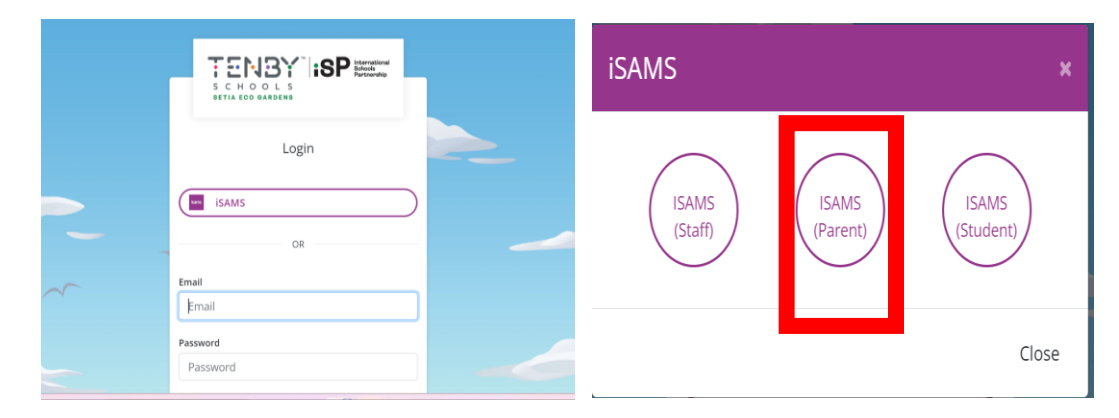

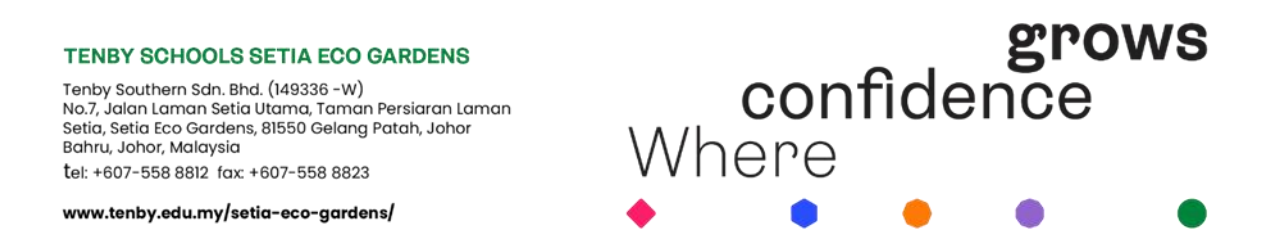

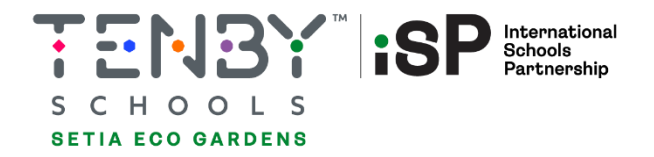

## **Step 4**: Click on the CCA Registration container that is available for sign-up.

|   | Tenby SEG International                                                                                                   |              |                                                                                                    |                         |                     |                   |   | 0 | ē | SY |
|---|----------------------------------------------------------------------------------------------------|--------------|----------------------------------------------------------------------------------------------------|-------------------------|---------------------|-------------------|---|---|---|----|
|   | JUL<br>Tuesday                                                                                                    | T            | The second second |                         | My Wallet<br>RM0.00 |                   |   |   |   |    |
|   | 30                                                                                                    |              | iere are no upcoming events cou                                                                                                    | Outstanding fees RM0.00 |                     |                   |   |   |   |    |
|   |                                                                                                    |              | Messages 🦻                                                                                                    |                         |                     |                   |   |   |   |    |
|   | My Dlary                                                                                                    | E so<br>Fees | Fees Activities & Clubs                                                                                                    |                         |                     |                   |   |   |   |    |
| _ | Available signups     View All (1)       TIS Term 3/2024 CCA Registration Sign Up (August to November)        ->       -> |              |                                                                                                    |                         | View All (1)        |                   |   |   |   |    |
|   |                                                                                                    |              |                                                                                                    |                         |                     |                   |   |   |   |    |
|   | My Diary Available signups Tis Term 3/2024 CCA Re Sign up does 31/07/2024                                                 | Fees         | Activities & Clubs                                                                                                    |                         |                     | View All (1)<br>→ | 1 |   |   |    |

**Step 5**: The available bookings will be listed. To make a booking, click the toggle box next to your child's name. If you have more than one child, you can continue to make bookings for each of them.

| ≡  | TENBY ISP KIE Tenby SEC    | 5 International                                                     |           |               |             | ×, ® 🗰 🕥  |
|----|----------------------------|---------------------------------------------------------------------|-----------|---------------|-------------|-----------|
| ۵  | 📋 26 Aug 2024 - 04 Nov 202 | 4 Mon - Mon (10)                                                    |           |               |             |           |
| 曲  | 15:00 - 16:00              | Monday - Archery (Secondary) 🛈<br>Archery (Secondary)               |           |               | RM500.00    | 17 places |
| ÷* |                            |                                                                     | Student A | 🛛 🗷 Student B | 🛛 🔊 Stude   | ent C     |
|    | 15:00 - 16:00              | Monday - Public Speaking (Secondary)<br>Public Speaking (Secondary) | 0         |               | RM500.00    | 18 places |
|    |                            |                                                                     | Student A | 🛛 🗷 Student B | 🗆 💌 Stude   | ent C     |
|    | 15:00 - 16:00              | Monday - Taekwondo (Secondary) 0<br>Taekwondo (Secondary) 0 0       |           |               | RM200.00 () | 17 places |
|    |                            |                                                                     | Student A | 🕛 🥂 Student B | 🗆 👁 Stude   | ent C     |
|    | 15:00 - 16:00              | Monday - Wushu (Secondary) 🛈<br>Wushu (Secondary)                   |           |               | RM380.00    | 17 places |
|    |                            |                                                                     | Student A | 🕫 🗷 Student B | 🗆 💌 Stud    | ent C     |
|    | 📋 27 Aug 2024 - 05 Nov 202 | 4 Tue - Tue (10)                                                    |           |               |             |           |

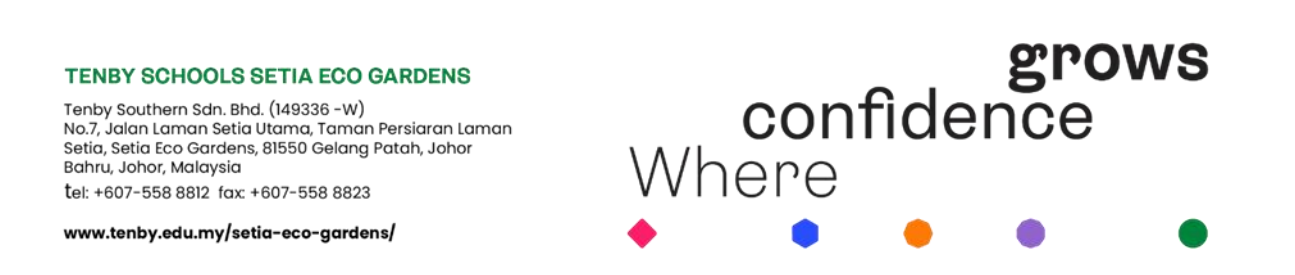

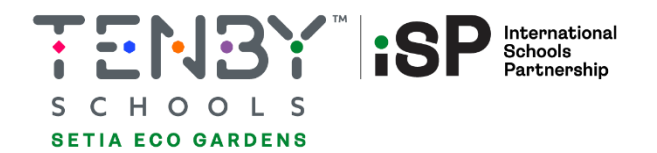

**Step 6**: Once you have selected a booking, a message will appear reading 'You have x amount of time to complete selections' next to the "Book" tab. After all the bookings have been selected, click on the Book tab. Please note that you only have 15 minutes to complete this process.

|                             |                                                                        | <b>•</b>                          |                              |                             |                     |                              |              |
|-----------------------------|------------------------------------------------------------------------|-----------------------------------|------------------------------|-----------------------------|---------------------|------------------------------|--------------|
|                             | Selected event(s)                                                      | have been reserved for you. You n | ow have <b>14m 40s</b> to co | omplete your selections, co | ontinue to the cont | irmation screen and complete | the process. |
|                             |                                                                        |                                   |                              |                             |                     |                              | Book (3)     |
|                             |                                                                        |                                   |                              |                             |                     |                              |              |
|                             | (                                                                      | Student A                         | - <b>z</b>                   | Student B                   |                     | Student C                    |              |
| 📋 28 Aug 2024 - 06 Nov 2024 | Wed - Wed (10)                                                         |                                   |                              |                             |                     |                              |              |
| 15:00 - 16:00               | Wednesday - 24 Festival Drum (Secondary 24 Festival Drum (Secondary)   | ð <b>B</b>                        |                              |                             | RM300.00            | 18 places                    |              |
|                             | (                                                                      | Student A                         | C ZC                         | Student B                   |                     | Student C                    |              |
| 15:00 - 16:00               | Wednesday - Basketball (Secondary)<br>Basketball (Secondary)           |                                   |                              |                             | RM250.00            | 13 places                    |              |
|                             | (                                                                      | Student A                         | ) 🗆 🛛 🖸                      | Student B                   | ✓ AC                | Student C                    | 0            |
| 15:00 - 16:00               | Wednesday - Swimming (Secondary) 🛈<br>Wednesday - Swimming (Secondary) |                                   |                              |                             | RM300.00            | 18 places                    |              |

**Step 7**: A pop-up box will appear asking you to agree to the Terms & Conditions. After reading them, accept by clicking the toggle box and then the OK button.

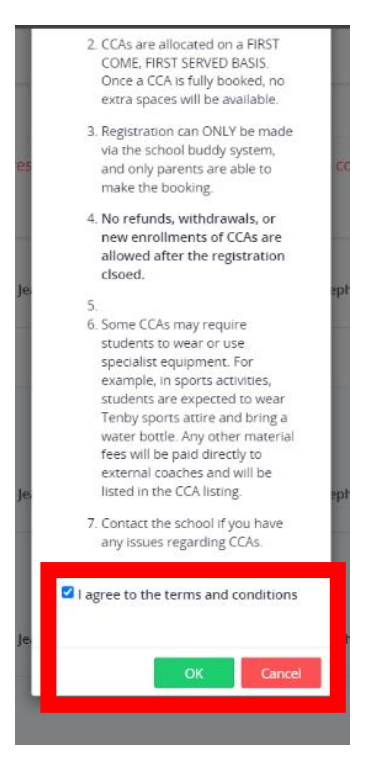

#### **TENBY SCHOOLS SETIA ECO GARDENS**

Tenby Southern Sdn. Bhd. (149336 -W) No.7, Jalan Laman Setia Utama, Taman Persiaran Laman Setia, Setia Eco Gardens, 81550 Gelang Patah, Johor Bahru, Johor, Malaysia

tel: +607-558 8812 fax: +607-558 8823

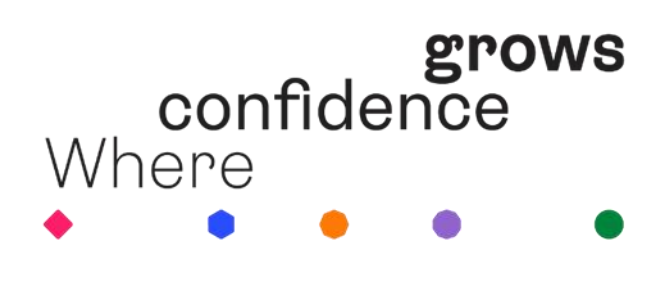

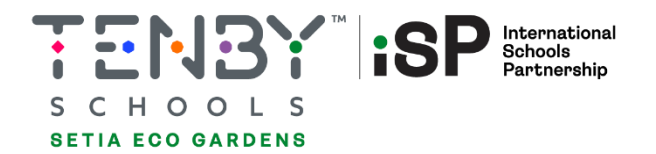

**Step 8**: A summary of the selected bookings will be displayed along with the total payment amount. If you wish to make changes to your bookings, click the Edit/Add More button. If you are satisfied with your selections, click the Pay button to proceed. Please note that once payment is made, there are no refunds or changes allowed.

| ≡       | Meadow<br>Vale School   | Meadow Vale School                                                             |                                                     | 0 6            | TRIAL              | 🐹 EN           | PARENT        | ES   |
|---------|-------------------------|--------------------------------------------------------------------------------|-----------------------------------------------------|----------------|--------------------|----------------|---------------|------|
| ۵       | ← Check sel             | ections and complete payment to book                                           |                                                     |                |                    |                |               |      |
| iii<br> |                         |                                                                                | Bookings for selected events have been reserved for | or you. You ha | ave <b>0m 37</b> : | s to complete  | e your bookin | ıgs. |
| یہ ا    |                         |                                                                                |                                                     |                | т                  | otal to pay no | ow: £20.00    |      |
| ۵       |                         |                                                                                |                                                     |                | N                  | ly wallet cred | lit: £0.00    |      |
|         |                         |                                                                                | Paymo                                               | ent method     | -                  | PaySafe 🔻      | Pay £20.0     | 0    |
|         | Details                 |                                                                                |                                                     |                |                    |                |               |      |
|         | No clashes. Click on ar | item to check other events happening around that time. $\checkmark$            |                                                     |                |                    |                |               |      |
|         | Fri 14 Jun 2024         |                                                                                |                                                     |                |                    |                |               |      |
|         | + <b>09:00</b> - 17:00  | 2 1 Year 2 Trips<br>Year 2 End of Year Trip to Chessington World of Adventures |                                                     |                |                    |                | £             | 20   |
|         | Total                   | -                                                                              |                                                     |                |                    |                | £20.          | .00  |
|         | i← Edit/Add More        |                                                                                |                                                     |                |                    |                |               |      |

**Step 9**: You may need a valid payment card to complete your payment. A pop-up box will appear asking you to enter your card details.

|                                                                                                    | Description                                                                                                    |
|----------------------------------------------------------------------------------------------------|----------------------------------------------------------------------------------------------------|
| Elementary or secondary schools                                                                                                    | Pay with card                                                                                                    |
| Tenby SEG International charges via SchoolsBuddy                                                                                                    | Email                                                                                                    |
|                                                                                                    |                                                                                                    |
| WITE 030.00                                                                                                    | Card information                                                                                                    |
|                                                                                                    | 1234 1234 1234 1234 💴 📂                                                                                                    |
|                                                                                                    | MM / YY CVC                                                                                                    |
|                                                                                                    | Cardholder name                                                                                                    |
|                                                                                                    | Full name on card                                                                                                    |
|                                                                                                    | Country or region                                                                                                    |
|                                                                                                    | Malaysia                                                                                                    |
|                                                                                                    | Securely save my information for 1-click checkout<br>Pay faster on Elementary or secondary schools and<br>everywhere Link is accepted. |
| TENBY SCHOOLS SETIA ECO GARDENS                                                                                                    | grows                                                                                                    |
| Tenby Southern Sdn. Bhd. (149336 -W)<br>No.7, Jalan Laman Setia Utama, Taman Persiaran Laman<br>Setia, Setia Eco Gardens, 81550 Gelang Patah, Johor | confidence                                                                                                    |

Vhere

Bahru, Johor, Malaysia tel: +607-558 8812 fax: +607-558 8823

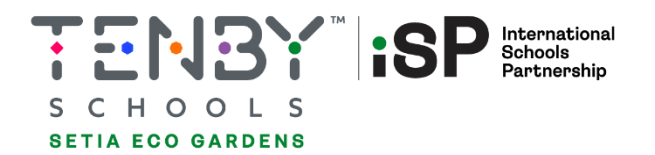

**Step 1:** A confirmation message will appear on the screen, and you will receive an email with a summary of your booking(s).

| Student A                                                      |                          |            |            |
|----------------------------------------------------------------|--------------------------|------------|------------|
| otadont/                                                       |                          |            |            |
| Event                                                          | Date                     | Cost       | Paid       |
| Badminton (Secondary) - Thursday -<br>Badminton (Secondary)    | Thu 29 Aug 2024<br>15:00 | 200.00 MYR | 200.00 MYR |
| Student B                                                      |                          |            |            |
| Event                                                          | Date                     | Cost       | Paid       |
| Basketball (Secondary) - Wednesday<br>- Basketball (Secondary) | Wed 28 Aug 2024<br>15:00 | 250.00 MYR | 250.00 MYR |
| Badminton (Secondary) - Thursday -<br>Badminton (Secondary)    | Thu 29 Aug 2024<br>15:00 | 200.00 MYR | 200.00 MYR |

#### **TENBY SCHOOLS SETIA ECO GARDENS**

Tenby Southern Sdn. Bhd. (149336 -W) No.7, Jalan Laman Setia Utama, Taman Persiaran Laman Setia, Setia Eco Gardens, 81550 Gelang Patah, Johor Bahru, Johor, Malaysia tel: +607-558 8812 fax: +607-558 8823

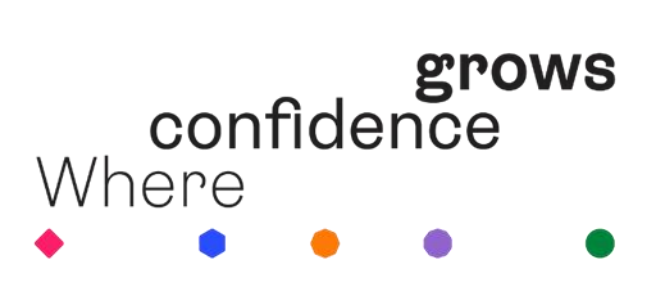